## Einführung in die Finite Elemente Methode (FEM)

Prof. Dr.-Ing. H.-D. Kleinschrodt, Beuth Hochschule für Technik Berlin, FB VIII: Maschinenbau, Veranstaltungstechnik, Verfahrenstechnik

Start > Alle Programme > Ansys14.5 > Workbench 14.5 (*warten*)

Toolbox > Komponentensysteme > Geometrie (*Doppelklick*) > Analysesysteme > Statisch-mechanische Analyse (*Doppelklick*) Projektschema > Geometie von A auf B ziehen (*Verbindungslinie entsteht*) rechte Maustaste auf A Geometrie > Neue Geometrie A: Geometry – DesignModeler -> öffnet sich Längeneinheit auswählen > Millimeter > OK

YZ\_Ebene > Skizzieren > Rechteck > 1. Mausklick > aufziehen > 2. Mausklick

*untere Menüleiste* > Extrudieren > Erstellen (1 Bauteil, 1 Körper - Volumenkörper) Detailansicht > Tiefe von 30 auf 100 mm ändern > Klick auf Erstellen

Optional *obere Menüleiste*: Datei > Exportieren > F:\...AnsysDaten\Block.agdb > speichern DesignModeler schließen (X)

Workbench > Projektschema > B > Modell (*Doppelklick*)

Strukturbaum Modell > Netz (rechte Maustaste) Netz erstellen

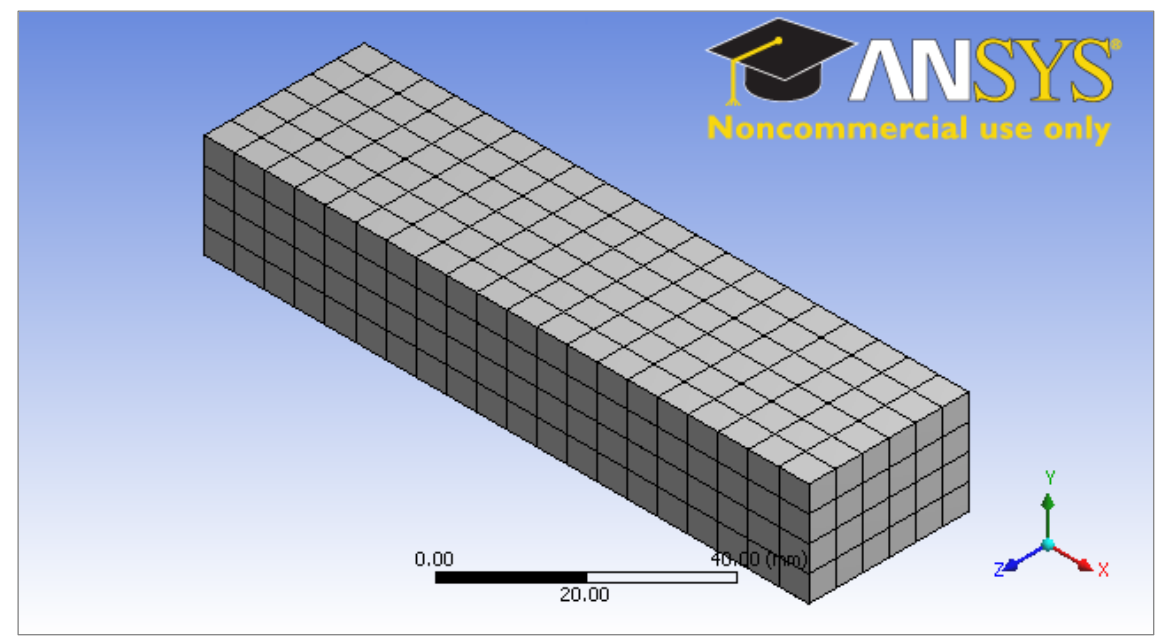

Die Elementierung kann mit Relevanz oder Elementsize beeinflusst werden.

Als Material ist Baustahl voreingestellt. *obere Menüleiste*: Maßeinheiten > Metrisch (mm,kg,N,s,...)

Strukturbaum > Statisch-mechanisch (rechte Maustaste) > einfügen > Fixierte Lagerung Grafikfenster ein Stirnfläche anklicken > Details von "fixierter Lagerung" >Anwenden > Statisch-mechanisch (rechte Maustaste) > einfügen > Druck Grafikfenster Deckfläche anklicken > Details von "Druck" >Anwenden >Größe (gelb) 1MPa

Strukturbaum > Lösung > (rechte Maustaste) einfügen > Verformung > gesamt (rechte Maustaste) einfügen > Spannung > Vergleichs- (v.Mises) *obere Menüleiste*: > Lösung, *unten Mitte*: Graph (Diagramm) > Animation starten *obere Menüleiste*: > Datei > Projekt speichern: Block.wbpj

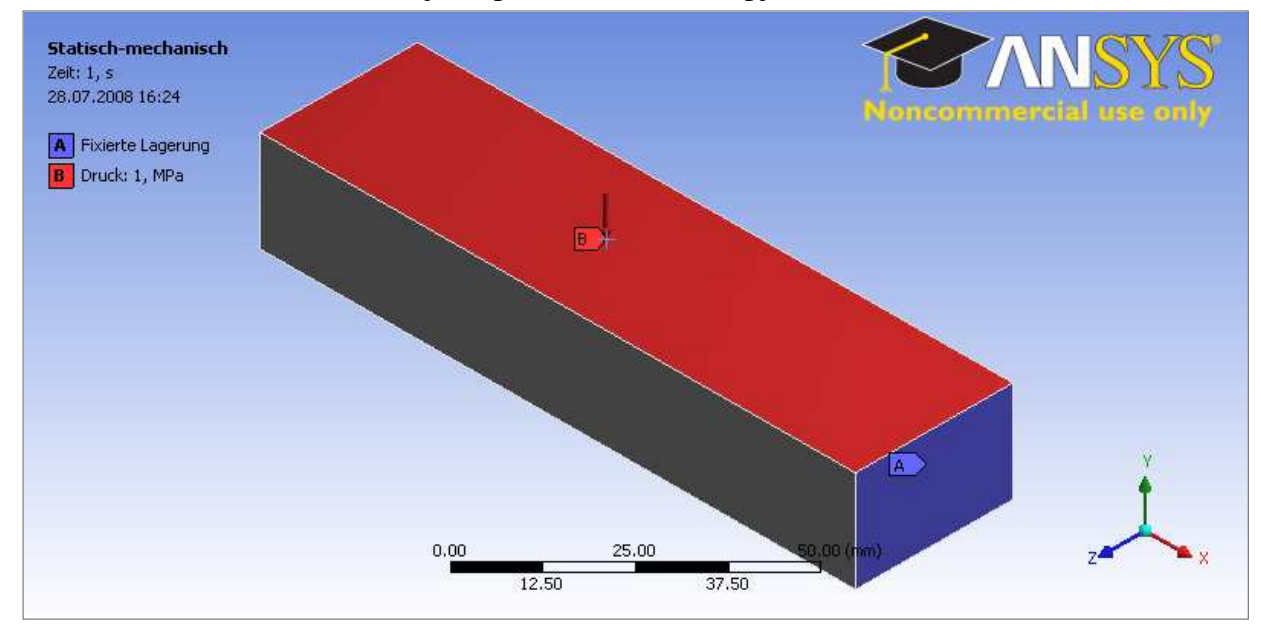

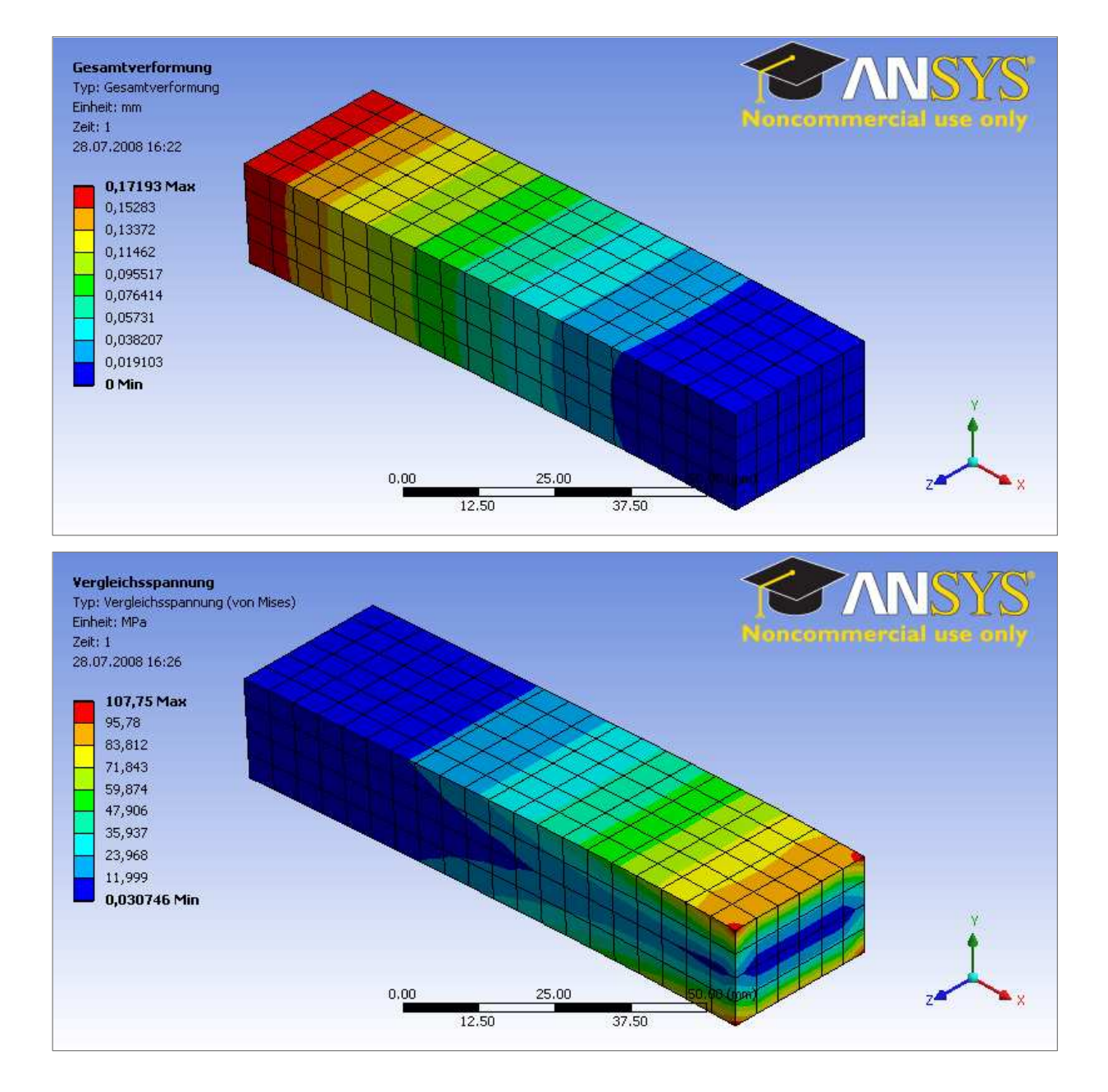